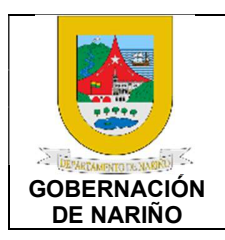

CÓDIGO: GFRA-P-111

VERSIÓN: 01 FECHA VERSIÓN: 16/08/2022

**PÁGINA**: 1 de 12

### 1. Objetivo.

Dar cumplimiento a las solicitudes de embargos de orden judicial que ingresan al Departamento de Nariño cumpliendo con la normatividad legal vigente y lineamientos generales de la entidad.

### 2. Alcance.

Inicia con la recepción del oficio auto judicial de embargo, se revisa, se actualizan bases de datos y el sistema SYSMAN para generar la Notificación, se recepcionan las cuentas de pago, se generan los egresos, se aplican los descuentos y finaliza con el desarrollo de archivos planos y transferencias a la entidad bancaria establecida.

### 3. Definiciones.

EMBARGOS: "El embargo es una medida cautelar que recae sobre los bienes de una persona (denominada deudor) que no ha cumplido con alguna obligación o que le adeuda algo a otra persona (denominada acreedor). El objetivo principal del embargo es garantizar que el deudor cumpla la obligación o pague la deuda a favor del acreedor. Inmovilizar los bienes del deudor asegura que lo embargado pueda ser utilizado para satisfacer tal obligación o deuda".

EMBARGOS POR DEUDAS CORRIENTES: Es el embargo ordenado por un juez cuando existe una deuda entre el trabajador y un tercero (Persona Natural o Jurídica).

EMBARGOS POR DEUDAS EN ALIMENTOS O COOPERATIVAS: Es el embargo ordenado por un juez por incumplimiento de dar alimentos o de obligaciones adquiridas con cooperativas de ahorro por préstamos.

### 4. Desarrollo del documento:

### 4.1 Condiciones y/o políticas específicas de operación

Se debe cumplir con la documentación e información requerida y validada para poder llevar a cabo el pago de las cuentas de nómina y retroactivos.

### 4.1.1 Normatividad

Decreto Ley 2663 1950, **Código sustantivo del trabajo Colombia:** "Adoptado por el Decreto Ley 2663 del 5 de agosto de 1950 Sobre Código Sustantivo del Trabajo, publicado en el Diario Oficial No 27.407 del 9 de septiembre de 1950, en virtud del Estado de Sitio promulgado por el Decreto Extraordinario No 3518 de 1949". https://www.funcionpublica.gov.co/eva/gestornormativo/norma.php?i=199983

Ley 11 De 1984: "Por la cual se reforman algunas normas de los Códigos Sustantivo y Procesal del Trabajo". <u>https://www.leyex.info/leyes/Ley11de1984.htm</u>

Ordenanza 028 de 2010, Estatuto Tributario Departamental de Nariño, URL:

| PROCESO ASOCIADO:  | DEPENDENCIA ASOCIADA:  |
|--------------------|------------------------|
| GESTIÓN FINANCIERA | SECRETARÍA DE HACIENDA |

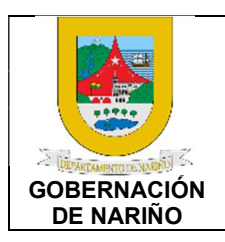

CÓDIGO: GFRA-P-111

VERSIÓN: 01 FECHA VERSIÓN: 16/08/2022

**PÁGINA**: 2 de 12

https://sitio.narino.gov.co/wp-content/uploads/2022/05/ordenanza-028-21-12-2010.pdf

### 4.2 Descripción de Actividades

1. Recepcionar las solicitudes de medida cautelar de embargo emitidas por los Juzgados y enviar a Jurídica para su revisión.

| Fuente<br>de | Entrada                            | Descripción                                                                                     | Respo                                               | Salida                                                                                                    | Recepto<br>r de                                                             |
|--------------|------------------------------------|-------------------------------------------------------------------------------------------------|-----------------------------------------------------|----------------------------------------------------------------------------------------------------|-----------------------------------------------------------------------------|
| entrada      |                                    |                                                                                                 | lisable                                             |                                                                                                    | salida                                                                      |
| Juzgados     | solicitude<br>s de<br>embargo<br>s | <text></text>                                                                                   | Profesi<br>onal de<br>Tesorer<br>ía<br>Tesorer<br>a | Medid<br>a<br>cautela<br>r de<br>embar<br>go<br>recepci<br>onada<br>s de<br>person<br>al de<br>planta<br>o<br>contrat<br>ista | salida<br>Profesio<br>nal<br>Jurídica<br>Tesorerí<br>a<br>Talento<br>Humano |
|              |                                    | cautelar de embargo es de un<br>contratista enviar al Profesional<br>Jurídico para su revisión. |                                                     |                                                                                                    |                                                                             |

 2. *¿La medida cautelar de embargo es de personal de Planta?*  SI (Continuar con actividad 3) NO (Continuar con actividad 4)

| PROCESO ASOCIADO: DEPENDENCIA ASOCIADA:<br>GESTIÓN FINANCIERA SECRETARÍA DE HACIENDA |
|--------------------------------------------------------------------------------------|
|--------------------------------------------------------------------------------------|

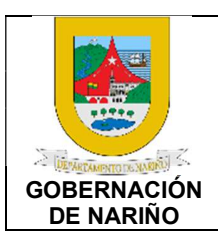

CÓDIGO: GFRA-P-111

VERSIÓN: 01 FECHA VERSIÓN: 16/08/2022

**PÁGINA**: 3 de 12

3. Remitir a Talento Humano para su gestión y trámite.

| Fuente<br>de<br>entrada                     | Entrada                                                            | Descripción                                                                                                    | Respo<br>nsable                     | Salida                                                                         | Recepto<br>r de<br>salida |
|---------------------------------------------|--------------------------------------------------------------------|----------------------------------------------------------------------------------------------------|-------------------------------------|--------------------------------------------------------------------------------|---------------------------|
| Profesion<br>al de<br>Tesorería<br>Tesorera | Medida<br>cautelar<br>de<br>embargo<br>de<br>personal<br>de planta | Si la medida cautelar de embargo<br>es de personal de planta se remite<br>a Talento Humano para su gestión<br>y trámite. | Profesi<br>onal de<br>Tesorer<br>ía | Medida<br>cautelar<br>de<br>embargo<br>de<br>personal<br>de planta<br>remitida | Talento<br>Humano         |

4. Verificar el documento o medida cautelar de embargo y retroalimentar sobre los valores, porcentajes y descuentos a aplicar.

| Fuente<br>de<br>entrada                     | Entrada                                                       | Descripción                                                                                                    | Respon<br>sable                              | Salida                                                                        | Recepto<br>r de<br>salida                       |
|---------------------------------------------|---------------------------------------------------------------|----------------------------------------------------------------------------------------------------|----------------------------------------------|-------------------------------------------------------------------------------|-------------------------------------------------|
| Profesion<br>al de<br>Tesorería<br>Tesorera | Medida<br>cautelar<br>de<br>embargo<br>de<br>contratist<br>as | Una vez recepcionada la solicitud del<br>Juzgado se debe verificar que el<br>documento o medida cautelar de<br>embargo sea válido, de igual forma<br>validar los valores y porcentajes para<br>que se proceda a realizar los<br>respectivos descuentos establecidos.<br>Retroalimentar al Profesional de<br>Tesorería sobre el valor, porcentajes y<br>descuentos a aplicar. | Profesio<br>nal<br>Jurídica<br>Tesorer<br>ía | Medida<br>cautela<br>r de<br>embar<br>go e<br>informa<br>ción<br>validad<br>a | Profesio<br>nal de<br>Tesorerí<br>a<br>Tesorera |

5. SYSMAN?

SI (Continuar con actividad 6) NO (Continuar con actividad 7)

| PROCESO ASOCIADO:  | DEPENDENCIA ASOCIADA:  |
|--------------------|------------------------|
| GESTIÓN FINANCIERA | SECRETARÍA DE HACIENDA |

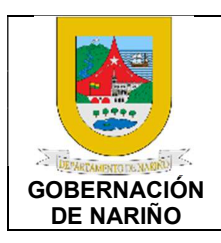

CÓDIGO: GFRA-P-111

VERSIÓN: 01 FECHA VERSIÓN: 16/08/2022

### **PÁGINA**: 4 de 12

## 6. Marcar el embargo en el sistema SYSMAN del tercero para generar el sistema de alerta.

| Fuente<br>de<br>entrada               | Entrada                                                                 | Descripción                                                                                                    | Respon<br>sable                     | Salida                                            | Recepto<br>r de<br>salida |
|---------------------------------------|-------------------------------------------------------------------------|----------------------------------------------------------------------------------------------------|-------------------------------------|---------------------------------------------------|---------------------------|
| Profesion<br>al Jurídica<br>Tesorería | Medida<br>cautelar<br>de<br>embargo<br>e<br>informaci<br>ón<br>validada | Si el tercero está creado en el<br>Sistema SYSMAN se procede a<br>registrar el embargo con el fin de<br>generar la alerta cuando se<br>realicen las operaciones de pago<br>en el sistema SYSMAN.<br>Ingresar al SYSMAN, opción<br>Tesorería, archivos, Terceros, y se<br>edita la información<br>correspondiente:<br>• C.C o NIT del demandado<br>cuando es contratista<br>• Información Adicional<br>• Embargo<br>• Tipo de embargo<br>• Valor<br>• No. Del auto (No. Del<br>proceso)<br>• • • • • • • • • • • • • • • • • • • | Profesio<br>nal de<br>Tesorerí<br>a | Embar<br>go<br>marca<br>do en<br>el<br>SYSM<br>AN | Tesorerí                  |

| PROCESO ASOCIADO: DEPENDENCIA ASOCIADA:<br>GESTIÓN FINANCIERA SECRETARÍA DE HACIENDA |
|--------------------------------------------------------------------------------------|
|--------------------------------------------------------------------------------------|

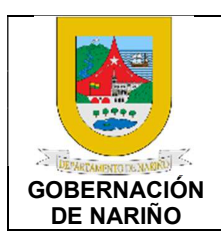

CÓDIGO: GFRA-P-111

VERSIÓN: 01 FECHA VERSIÓN: 16/08/2022

**PÁGINA**: 5 de 12

 Actualizar base de datos de Excel de embargos y remitir al personal interno que realizan pagos en Tesorería.

| Fuente<br>de<br>entrada         | Entrada                            | Descripción                                                                                                    | Responsabl<br>e             | Salida                                                              | Recepto<br>r de<br>salida |
|---------------------------------|------------------------------------|----------------------------------------------------------------------------------------------------|-----------------------------|---------------------------------------------------------------------|---------------------------|
| Profesion<br>al de<br>Tesorería | Embargo<br>marcado en<br>el SYSMAN | Una vez actualizada la base<br>de datos en Excel de<br>embargos se remite a los<br>correos del personal de<br>Tesorería que realiza pagos<br>para su conocimiento y<br>gestión antes de realizar<br>algún procedimiento que<br>incida en la aplicación de<br>descuentos de los<br>embargos. | Profesional<br>de Tesorería | Archiv<br>o de<br>embar<br>gos<br>actuali<br>zado y<br>remitid<br>o | Tesorerí<br>a             |

8. ¿Se recepcionan cuentas de pago de contratistas que tienen medida cautelar de embargo?

SI (Continuar con actividad 9) NO (Continuar con actividad 7)

9. Enviar cuentas de pago que tienen medida cautelar de embargo a la profesional de Tesorería encargada de aplicar los descuentos y realizar los pagos.

| Fuente<br>de<br>entrada         | Entrada                                                     | Descripción                                                                                                    | Respon<br>sable                       | Salida                                                         | Recepto<br>r de<br>salida |
|---------------------------------|-------------------------------------------------------------|----------------------------------------------------------------------------------------------------|---------------------------------------|----------------------------------------------------------------|---------------------------|
| Profesion<br>al de<br>Tesorería | Archivo de<br>embargos<br>actualizado,<br>Sistema<br>SYSMAN | Una vez recepcionadas las<br>cuentas de pago se revisan y se<br>validan si tienen medida<br>cautelar de embargo en el<br>Archivo de embargos<br>actualizado y el Sistema<br>SYSMAN, si tienen se reenvían<br>a la profesional de Tesorería<br>encargado para que aplique los<br>descuentos y realice el pago<br>correspondiente. | Profesio<br>nales de<br>Tesorerí<br>a | Cuenta<br>s de<br>pago<br>con<br>embar<br>gos<br>remitid<br>as | Tesorerí<br>a             |

| PROCESO ASOCIADO:  | DEPENDENCIA ASOCIADA:  |
|--------------------|------------------------|
| GESTIÓN FINANCIERA | SECRETARÍA DE HACIENDA |

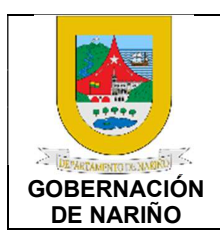

CÓDIGO: GFRA-P-111

VERSIÓN: 01 FECHA VERSIÓN: 16/08/2022

**PÁGINA**: 6 de 12

# 10. Recepcionar y generar los egresos correspondientes de las cuentas de pago y programar el pago correspondiente.

| Fuente de<br>entrada              | Entrad<br>a                                                    | Descripción                                                                                                    | Respo<br>nsable                          | Salida                                                         | Receptor<br>de salida |
|-----------------------------------|----------------------------------------------------------------|----------------------------------------------------------------------------------------------------|------------------------------------------|----------------------------------------------------------------|-----------------------|
| Profesional<br>es de<br>Tesorería | Cuenta<br>s de<br>pago<br>con<br>embarg<br>os<br>remitid<br>as | Desarrollo de egresos recursos<br>propios contratistas con<br>embargo:<br>Revisar que el COM cumpla con<br>todos los requisitos y soportes:<br>- Valor presupuestal coincida con lo<br>contable.<br>- Soportes de lista de chequeo.<br>Ingresar al Sysman - módulo de<br>tesorería -Movimientos - Egresos-<br>EGR.<br>Generar Nuevo, se escribe un punto<br>en detalle y se guardan 2 números<br>consecutivos. | Profesi<br>onales<br>de<br>Tesore<br>ría | Cuent<br>as de<br>pago<br>con<br>embar<br>gos<br>remitid<br>as | Tesorería             |

| PROCESO ASOCIADO:  | DEPENDENCIA ASOCIADA:  |
|--------------------|------------------------|
| GESTIÓN FINANCIERA | SECRETARÍA DE HACIENDA |

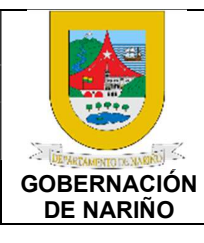

CÓDIGO: GFRA-P-111

VERSIÓN: 01 FECHA VERSIÓN: 16/08/2022

**PÁGINA**: 7 de 12

| fila en la<br>nuevo có<br>el valor<br>crédito, o<br>quede co<br>cerrar. | a imputación<br>idigo 2424110<br>a descontar<br>de tal manera<br>uadrado y s                | contable con<br>01 y se coloca<br>- en la parte<br>a que el EGR<br>se procede a                       |  |  |
|-------------------------------------------------------------------------|---------------------------------------------------------------------------------------------|----------------------------------------------------------------------------------------------------|--|--|
| Posterior<br>en PDF,<br>el COM<br>para lue<br>responsa<br>respectiv     | mente el egre<br>lo graba y lo<br>uniendo los l<br>go remitir a<br>able y reali<br>vo.      | eso se exporta<br>consolida con<br>PDF en línea,<br>la profesional<br>zar el pago                     |  |  |
| EGR de                                                                  | embargo:                                                                                    |                                                                                                    |  |  |
| EI EGR<br>manualm<br>copiando<br>embarga<br>tiene en<br>pagar too       | de embarg<br>nente, detalle<br>los datos d<br>do en el arch<br>cuenta para<br>dos los depós | o se realiza<br>e y concepto<br>del contratista<br>ivo Excel y se<br>final de mes<br>itos judiciales. |  |  |
| ASIENTO C                                                               | ONTABLE CUANDO H                                                                            | AY PAGO                                                                                               |  |  |
| CONTRATI:<br>24010201<br>1110050110<br>24241101                         | STA<br>(DEBITO)<br>101                                                                      | (CREDITO)<br>(CREDITO)                                                                                |  |  |
| BANCO AG<br>24241101<br>1110050110                                      | RARIO<br>(DEBITO)<br>101                                                                    | (CREDITO)                                                                                             |  |  |
| ASIENTO C                                                               | ONTABLE CUANDO NO                                                                           | O HAY PAGO                                                                                            |  |  |
| CONTRATI:<br>24010201<br>1110050110                                     | STA<br>(DEBITO)<br>101                                                                      | (CREDITO) el VR.<br>del banco en cero                                                                 |  |  |
| 24241101<br>BANCO AG<br>24010201<br>24241101                            | RARIO<br>(DEBITO)                                                                           | (CREDITO)<br>(CREDITO)                                                                                |  |  |
| ASIENTO C<br>MAS EMBA<br>CONTRATI                                       | ONTABLE CUANDO TI<br>RGOS (1209-1218-1212<br>STA                                            | ENEN DOS O<br>2/2022)                                                                                 |  |  |
| 1110050110<br>24241101<br>24241101<br>24010201                          | 01<br>(DEBITO)                                                                              | (CREDITO)<br>(CREDITO)<br>(CREDITO)                                                                   |  |  |
| BANCO AG<br>1110050110<br>24241101                                      | RARIO<br>101<br>(DEBITO)                                                                    | (CREDITO)                                                                                             |  |  |
| 1110050110<br>24241101                                                  | 01<br>(DEBITO)                                                                              | (CREDITO)                                                                                             |  |  |
|                                                                         |                                                                                             |                                                                                                    |  |  |

| PROCESO ASOCIADO:  | DEPENDENCIA ASOCIADA:  |
|--------------------|------------------------|
| GESTIÓN FINANCIERA | SECRETARÍA DE HACIENDA |

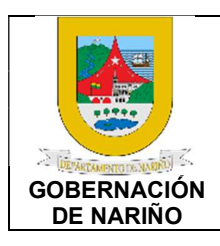

CÓDIGO: GFRA-P-111

VERSIÓN: 01 FECHA VERSIÓN: 16/08/2022

**PÁGINA**: 8 de 12

FAGINA. o de 12

## 11. Consolidar archivo de Excel con los descuentos de acuerdo como lo ordena la medida cautelar de embargo y el pago de cuentas.

| Fuente de<br>entrada              | Entrad<br>a                                                    | Descripción                                                                                                    | Respon<br>sable                     | Salida                                                                        | Receptor de salida |
|-----------------------------------|----------------------------------------------------------------|----------------------------------------------------------------------------------------------------|-------------------------------------|-------------------------------------------------------------------------------|--------------------|
| Profesional<br>es de<br>Tesorería | Cuenta<br>s de<br>pago<br>con<br>embarg<br>os<br>remitid<br>as | Realizar los descuentos de las<br>cuentas de pago que tienen<br>medida cautelar de embargo.<br>A medida que se recepcionan las<br>cuentas de pago, se genera el<br>egreso, se realiza un consolidado<br>mensual de todos los descuentos<br>realizados de acuerdo con lo<br>establecido en las medidas<br>cautelares de embargo<br>recepcionadas. | Profesio<br>nal de<br>Tesorerí<br>a | Pago de<br>cuentas<br>Consoli<br>dado de<br>descuen<br>tos de<br>embarg<br>os | Tesorería          |

# 12. Generar archivo plano de descuentos de embargos y enviar para que se genere el pago y se realice la conciliación correspondiente.

| Fuente de<br>entrada           | Entrada                                                 | Descripción                                                                                                    | Respon<br>sable                     | Salida                                                           | Receptor de salida                            |
|--------------------------------|---------------------------------------------------------|----------------------------------------------------------------------------------------------------|-------------------------------------|------------------------------------------------------------------|-----------------------------------------------|
| Profesional<br>de<br>Tesorería | Consolid<br>ado de<br>descuent<br>os de<br>embargo<br>s | <ul> <li>Elaboración de archivos planos (Banco agrario)</li> <li>1. Exportamos del sistema el libro Auxiliar con Saldos de la cuenta No. 24241101</li> <li>2. El libro nos exporta todos los embargos incluido del personal de nómina (interfaz nómina) los cuales deben ser eliminados. (IMPORTANTE: eliminó el crédito).</li> <li>3. Organizó el archivo por orden alfabético.</li> <li>4. La comisión se aplica al último egreso de las de embargo y se modifica la</li> </ul> | Profesio<br>nal de<br>Tesorerí<br>a | Archivo<br>plano de<br>embarg<br>os<br>generad<br>o y<br>enviado | Tesorera<br>Profesionale<br>s de<br>Tesorería |

| PROCESO ASOCIADO:  | DEPENDENCIA ASOCIADA:  |
|--------------------|------------------------|
| GESTIÓN FINANCIERA | SECRETARÍA DE HACIENDA |
|                    |                        |

| GOBERNACIÓN | PROCEDIMIENTO GESTION DE                                                                                                    |
|-------------|----------------------------------------------------------------------------------------------------|
| DE NARIÑO   | EMBARGOS                                                                                                    |
|             | imputación contable de este,<br>aumentando ese valor en otro<br>código contable de la cuenta<br>banco y como contrapartida al<br>débito la cuenta. 58024001<br>comisiones de Servicios<br>financieros. Ejemplo EGR<br>2022003305.58024001<br>Comisiones de Servicios<br>financieros. |

CÓDIGO: GFRA-P-111

VERSIÓN: 01 FECHA VERSIÓN: 16/08/2022

**PÁGINA**: 9 de 12

| código contable de la cuenta                                                                                                    |  |   |
|----------------------------------------------------------------------------------------------------|--|---|
| banco y como contrapartida al                                                                                                    |  |   |
| débito la cuenta. 58024001                                                                                                    |  |   |
| comisiones de Servicios                                                                                                    |  |   |
| financieros Eiemplo ECP                                                                                                    |  |   |
|                                                                                                    |  |   |
| 2022003305.56024001                                                                                                    |  |   |
| Comisiones de Servicios                                                                                                    |  |   |
| financieros.                                                                                                    |  |   |
| LIBRO AUXILIAR DE EMBARGOS DEL 10 DE JUNIO AL 22 DE JULIO DE 2022                                                                                                    |  |   |
| Monthausi Tupo de Manthausin Aphilo del Danasdante     Monter del Danasdante Minister del Danasdante     Danasdante del     Danasdante del     Danasdante del     Tossetter del     Tossetter     Tossetter del     Tossetter   |  |   |
| 1 WEESTING     1 CENTER INNUECK-OKANO     WEEK-WEESS     COMPACED A     CONSTRAINTS     CONSTRAINTS     C |  |   |
| 1 2004 1000 1000 1000 1000 1000 1000 100                                                                                                    |  |   |
| 9 YTCXW 000001 0000001277291 001011 1012200121 212011 241 10700000000000000 1542403 00100000115551 00001<br>9000001 000001200200121201200111002200121 252011411000000000000000000 1542403 0010000446055551 00001<br>9000052202772791 0010111012200121251014110000000000000000                                                                                                    |  |   |
| constraint     constraint     c |  |   |
| 3         80003396         1           1         800011202259727003160001120108022701202120110600000000000         522,000.001100712722110001           1         80001120225972700316000112010900210520012011001000000000000         522,000.00110071272110001           1         80001120225972700316000112010900210520012011001000000000000         10011600.0011001100100000000000                                                                                                    |  |   |
| line ver regimente el enchive                                                                                                    |  |   |
| Una vez realizado el archivo                                                                                                    |  |   |
| piano se envia via correo                                                                                                    |  |   |
| electronico nasta el día 25 de                                                                                                    |  |   |
| cada mes a la Tesorera, Correo                                                                                                    |  |   |
| de Pago virtual, y a los                                                                                                    |  |   |
| profesionales encargados de la                                                                                                    |  |   |
| conciliación                                                                                                    |  | 1 |

# 13. Revisar y cargar archivo plano a la plataforma de la entidad bancaria y proceder a realizar la transferencia respectiva.

| Fuente de<br>entrada           | Entrada                             | Descripción                                                                                                    | Respon<br>sable | Salida                                        | Receptor de salida  |
|--------------------------------|-------------------------------------|----------------------------------------------------------------------------------------------------|-----------------|-----------------------------------------------|---------------------|
| Profesional<br>de<br>Tesorería | Archivo<br>plano de<br>embargo<br>s | Una vez revisado el archivo<br>plano de embargos se carga a<br>la plataforma de la entidad<br>bancaria y se procede a<br>realizar la transferencia<br>respectiva.<br>Enviar comprobante de la<br>transferencia para su archivo e<br>informes pertinentes. | Tesorer<br>a    | Pagos<br>de<br>embarg<br>os<br>realizad<br>os | Entidad<br>bancaria |

| PROCESO ASOCIADO:  | DEPENDENCIA ASOCIADA:  |
|--------------------|------------------------|
| GESTIÓN FINANCIERA | SECRETARÍA DE HACIENDA |

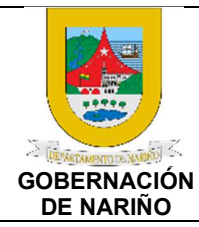

CÓDIGO: GFRA-P-111

VERSIÓN: 01 FECHA VERSIÓN:

16/08/2022

**PÁGINA**: 10 de 12

14. Realizar el archivo respectivo de los descuentos de los embargos respectivos.

| Fuente de<br>entrada | Entrada                            | Descripción                                                                                              | Respons<br>able                 | Salida                          | Receptor de salida                                                 |
|----------------------|------------------------------------|----------------------------------------------------------------------------------------------------|---------------------------------|---------------------------------|--------------------------------------------------------------------|
| Tesorera             | Pagos de<br>embargos<br>realizados | Realizar el archivo respectivo de los<br>descuentos de los embargos<br>respectivos realizados mes a mes. | Profesion<br>al de<br>Tesorería | Registr<br>os<br>archiva<br>dos | Tesorería.<br>Secretaria<br>de<br>Hacienda.<br>Entes de<br>Control |

15.**O**Fin

| PROCESO ASOCIADO:  | DEPENDENCIA ASOCIADA:  |  |  |
|--------------------|------------------------|--|--|
| GESTIÓN FINANCIERA | SECRETARÍA DE HACIENDA |  |  |

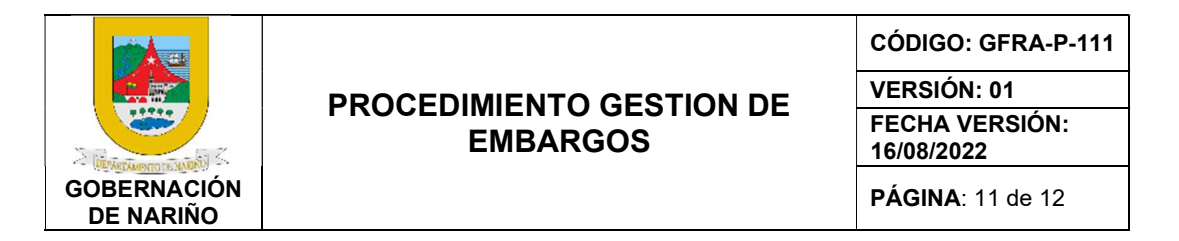

### 5. Diagrama de Flujo

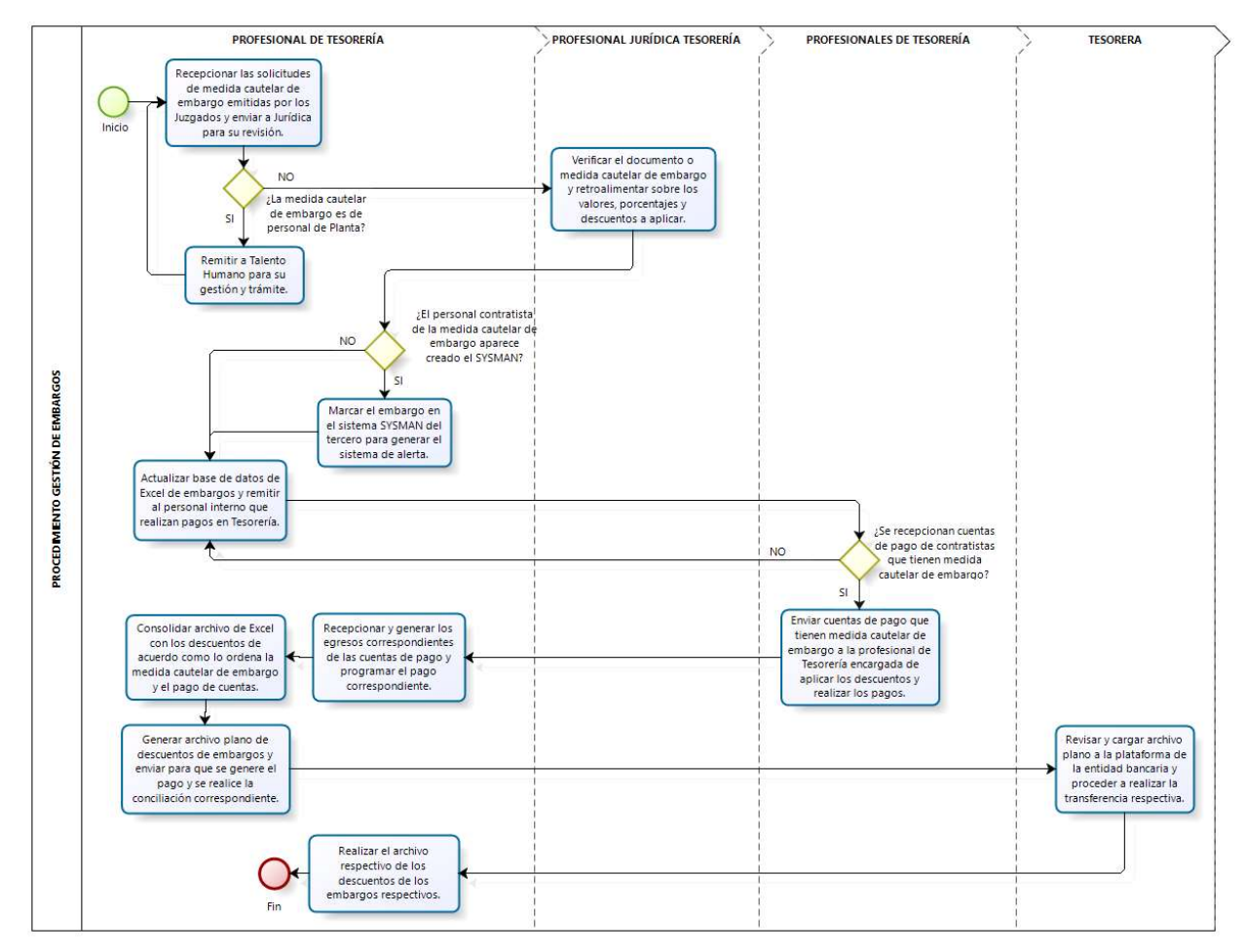

| PROCESO ASOCIADO:  | DEPENDENCIA ASOCIADA:  |
|--------------------|------------------------|
| GESTIÓN FINANCIERA | SECRETARÍA DE HACIENDA |

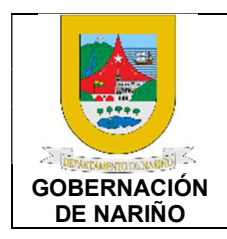

CÓDIGO: GFRA-P-111

VERSIÓN: 01 FECHA VERSIÓN: 16/08/2022

PÁGINA: 12 de 12

### 6. Documentos y registros relacionados.

N/A

### 7. Anexos.

N/A

### 8. Control de cambios.

| Versión | Fecha de<br>versión | Descripción del<br>cambio | Responsable              |
|---------|---------------------|---------------------------|--------------------------|
| 01      | 16/08/2022          | Creación del Documento    | Jose Melduvio<br>Delgado |
|         |                     |                           |                          |

### 9. Responsable.

El responsable de este documento es la **Tesorera**, quien debe verificar, y si es requerido actualizarlo, cuando sea necesario.

### 10. Revisión, validación y aprobación.

| Revisión:                                   | Aprobación:                        | Verificación:                                    |
|---------------------------------------------|------------------------------------|--------------------------------------------------|
| Nombre: María Fernanda de la Rosa Sarmiento | Nombre: Viviana Solarte<br>Solarte | Nombre: Nixon Ortega Bravo                       |
| Cargo: Tesorera General                     | Cargo: Secretaría de<br>Hacienda   | Cargo: Profesional<br>Universitario 219 grado 04 |

| PROCESO ASOCIADO:  | DEPENDENCIA ASOCIADA:  |
|--------------------|------------------------|
| GESTIÓN FINANCIERA | SECRETARÍA DE HACIENDA |